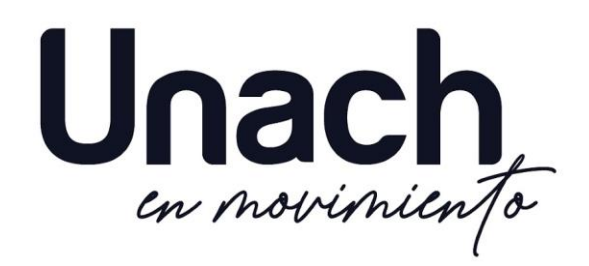

### Monitoring by Wireshark Basic tutorial

Ing. Pedro Escudero

Telf: 0994667184 Mail: <u>pedro.escudero@unach.edu.ec</u> Web: <u>https://www.researchgate.net/profile/Pedro-Escudero-3/research</u>

Abril - 2025

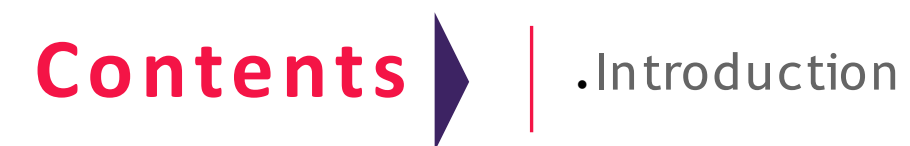

- What is a network trace?
- What is Wireshark?

## .Basic UI

• Some of the most useful parts of the UI.

.Packet Capture

- How do we capture packets?
- .Trace Analysis
- .Individual Packet Analysis
- •Filters
- .Exercises

## Introduction

.Network Traffic Trace

- A recording of the network packets both received by and transmitted from a network interface.
- .What is a pcap file?
  - pcap = Packet Capture
  - File format originally designed for tcpdump/libpcap.
  - Most widely used packet capture format.

- .What is Wireshark?
  - A graphical network packet analyser.
  - Found at <u>http://www.wireshark.org</u>
  - The complete manual is located <u>here</u>.
- .What some are it's uses?
  - Troubleshoot network problems.
  - Learn network protocol internals.
  - Debug protocol/program implementation. Examine network-related security issues.

| 🔼 te       | st.cap                               |                                           |                                                  |                                       |                     |                                    |
|------------|--------------------------------------|-------------------------------------------|--------------------------------------------------|---------------------------------------|---------------------|------------------------------------|
| Eile       | <u>E</u> dit <u>V</u> iew <u>G</u> o | <u>Capture</u> <u>Analyze</u> <u>Stat</u> | stics Telephon <u>y T</u> ools <u>I</u> nterna   | als <u>H</u> elp                      |                     | Menu                               |
|            |                                      | 🖻 🖬 🗶 🎜 🖁                                 | 3   🔍 🗢 🗢 🕹 🕹 3                                  |                                       |                     | 2 🖪 💥 🔯                            |
| Filter:    |                                      |                                           |                                                  | Expression                            | Clear Apply         |                                    |
| No.        | Time                                 | Source                                    | Destination                                      | Protocol Le                           | ngth Info           | <u>~</u>                           |
|            | 1 0.000000                           | 192.168.0.2                               | Broadcast                                        | ARP                                   | 42 Gratuitous AR    | P for 192.168.0.2 (F               |
|            | 2 0.299139                           | 192.168.0.1                               | 192.168.0.2                                      | NBNS                                  | 92 Name query NB    | STAT *<00><00><00> <c< td=""></c<> |
|            | 3 0.299214                           | 192.168.0.2                               | 192.168.0.1                                      | ICMP                                  | 70 Destination u    | nreachable (Port unr               |
|            | 4 1.025659                           | 192.168.0.2                               | 224.0.0.22                                       | IGMP                                  | 54 V3 Membership    | Report / Join group                |
|            | 5 1.044366                           | 192.168.0.2                               | 192.168.0.1                                      | DNS                                   | 110 Standard quer   | y srv _ldaptcp.nbc                 |
|            | 6 1.048652                           | 192.168.0.2                               | 239.255.255.250                                  | SSDP                                  | 175 M SEARCH A      | Ket List                           |
|            | 7 1.050784                           | 192.168.0.2                               | 192.168.0.1                                      | DNS                                   | at and and ouer     | y soa nb10061d.ww004               |
|            | 8 1.055053                           | 192.168.0.1                               | 192.168.0.2                                      | SSDP                                  | 3. HITP/1.1 200     | ок                                 |
|            | 9 1.082038                           | 192.168.0.2                               | 192.168.0.255                                    | NBNS                                  | 110 Registration    | NB NB10061D<00>                    |
|            | 10 1.111945                          | 192.168.0.2                               | 192.168.0.1                                      | DNS                                   | 87 Standard quer    | y A proxyconf.ww004.               |
|            | 11 1.226156                          | 192.168.0.2                               | 192.168.0.1                                      | TCP                                   | 62 ncu-2 > http     | [SYN] Seq=0 Win=6424               |
|            | 12 1.227282                          | 192.168.0.1                               | 192.168.0.2                                      | TCP                                   | 60 http > ncu-2     | [SYN, ACK] Seq=0 Ack               |
| <          |                                      |                                           | 1111                                             |                                       |                     | >                                  |
| I Er       | ame 11 · 62 ł                        | nutes on wire $(4^\circ)$                 | 16 hits) 62 bytes can                            | tured (496                            | hits)               |                                    |
| E ET       | hernet II.                           | Src: 192.168.0.2                          | (00:0b:5d:20:cd:02).                             | Dst: Netgea                           | r 2d:75:9a (00:09:  | 5b:2d:75:9a)                       |
| E Tr       | ternet Proto                         | ncol. src: 192.10                         | 8.0.2 (192.168.0.2).                             | Dst: 192.16                           | 8.0.1 (192.168.0.1  |                                    |
|            | ansmission (                         | Control Protocol.                         | Src Port: ncu-2 (319                             | 6). Dst Por                           | t: http (80), Seq:  | 0. Len: 0                          |
|            | Source port                          | ncu-2 (3196)                              |                                                  | -2,                                   | at wash (any) and   |                                    |
|            | Destination                          | nort: http (80)                           |                                                  |                                       | -                   |                                    |
|            | [stream inde                         | PX: 5]                                    |                                                  |                                       |                     |                                    |
|            | Sequence num                         | nher: 0 (relat                            | ive sequence number)                             |                                       |                     |                                    |
|            | Header lengt                         | th: 28 hytes                              | The sequence numbers                             |                                       | Paci                | (et Details-                       |
|            | Elans: 0x02                          | (SVN)                                     |                                                  |                                       |                     |                                    |
|            | Window size                          | value: 64240                              |                                                  |                                       |                     | <b>Sec</b>                         |
| -          | W11100W 512C                         | 1414C. 04240                              |                                                  |                                       |                     |                                    |
| 0000       | 00 09 56 2                           | d 75 9a 00 0b 5                           | d 20 cd 02 08 00 45 00                           | 0[-u                                  | ]                   |                                    |
| 0010       |                                      | 8 40 00 80 06 6                           | 1 2C CU 48 UU U2 CU 48<br>5 F8 00 00 00 00 70 07 | 5 .U.HG                               | a,                  |                                    |
| 0020       | fa f0 27 e                           |                                           | 5 b4 01 01 04 02                                 | · · · · · · · · · · · · · · · · · · · |                     |                                    |
| 1000000000 | 1942 1942 1944                       |                                           | Statute in ord The Cold Street with Cold The     |                                       | Pa                  | icket Bytes                        |
| Eil        | e: "C:/test.cap" 14                  | KB 00:00:02                               | Packets: 120 Displayed: 120 Ma                   | arked: O Load time:                   | 0:00.000 Profile: D | efault                             |
|            |                                      |                                           |                                                  |                                       |                     |                                    |

- .File -> Open
  - Opens a packet capture file.
- .View -> Time Display Format
  - Change the format of the packet timestamps in the packet list pane.
  - Switch between absolute and relative timestamps.
  - Change level of precision.
- .View -> Name Resolution
  - Allow wireshark to resolve names from addresses at different protocol layers.

- .Capture -> Interfaces
  - Available network interfaces for capture.
  - Total packets per interface.
  - Packet rate per interface.

- .Capture -> Options
  - Set various capture parameters.
- . Promiscous mode
  - On record all packets reaching the interface.
  - Off record only those packets directed to the host.

|               | Wireshark: Captu                       | re Interfaces |         |           |             | - +     |
|---------------|----------------------------------------|---------------|---------|-----------|-------------|---------|
| Device        | Description                            | IP            | Packets | Packets/s |             | Stop    |
| 🗩 em 1        |                                        | 192.168.0.11  | 55      | 0         | 😂 Start     | Options |
| p37p1         |                                        | unknown       | 0       | 0         | Start Start | Options |
| 🔊 any Pseudo- | device that captures on all interfaces | unknown       | 71      | 0         | Start Start | Options |
| 🛃 lo          |                                        | 127.0.0.1     | 16      | 0         | Start       | Options |
| Help          |                                        |               |         |           |             | × Close |

|                |             |           | Wir               | eshark: Capture Optio | ns – +                               |  |  |  |  |
|----------------|-------------|-----------|-------------------|-----------------------|--------------------------------------|--|--|--|--|
| Capture        |             |           |                   |                       |                                      |  |  |  |  |
| Interface:     | m1          |           |                   |                       | ~                                    |  |  |  |  |
| IP address: 1  | 192.168.0   | .11, fe   | 80::2             | 218:f3ff:fe2e:4256    |                                      |  |  |  |  |
| Link-layer he  | ader type   | : Ethe    | Wireless Settings |                       |                                      |  |  |  |  |
| 🗹 Capture p    | oackets in  | promi     | scuo              | us mode               | Buffer size: 1 💭 megabyte(s          |  |  |  |  |
| Capture p      | backets in  | monit     | or m              | ode                   |                                      |  |  |  |  |
| Capture p      | oackets in  | pcap-     | ng fo             | ormat                 |                                      |  |  |  |  |
| Limit each     | n packet t  | o 655     | 535               | bytes                 |                                      |  |  |  |  |
| 👹 Capture      | Filter:     |           |                   |                       | ✓ Compile BPF                        |  |  |  |  |
| Capture File ( | s)          |           |                   |                       | Display Options                      |  |  |  |  |
| File:          |             |           |                   | Browse                | Update list of packets in real tim   |  |  |  |  |
| 🗌 Use multi    | ple files   |           |                   |                       |                                      |  |  |  |  |
| 🖾 Next file (  | every       | 1         |                   | 🗘 megabyte(s) 👘       | 🕼 Automatic scrolling in live captur |  |  |  |  |
| 🗇 Next file (  | every       | 1         |                   | C minute(s)           | 🖉 Llida captura infa dialog          |  |  |  |  |
| 🗍 Ring buffe   | er with     | 2         | -                 | files                 | Mide capture into diatog             |  |  |  |  |
| Stop capi      | ture after  | 1         |                   | file(s)               | Name Resolution                      |  |  |  |  |
| Stop Capture   |             |           |                   | <u>N</u>              | Enable MAC name resolution           |  |  |  |  |
|                |             |           | 181.              | andvat(c)             |                                      |  |  |  |  |
|                |             | packet(s) |                   | Jacker(s)             | Enable network name resolution       |  |  |  |  |
|                |             | megabyte  |                   | megabyte(s) +         |                                      |  |  |  |  |
|                | 🗆 after 🛛 1 |           |                   | minute(c)             | Enable transport name resolution     |  |  |  |  |

.Analyze -> Follow TCP Stream

• Applies a filter to follow a single tcp conversation within the trace.

- Displays the reassembiled data section of each packet in the conversation.
- Useful for debugging or analyzing any TCP based application layer protocol.
  - HTTP, FTP, SSH, LDAP, SMTP, etc.

### .Statistics -> Protocol Hierarchy

- Presents descriptive statistics per protocol.
- Useful for determining the types, amounts, and relative proportions of protocols within a trace.

| Wireshark: Protocol Hierarchy Statistics             |           |         |          | + > | ĸ |
|------------------------------------------------------|-----------|---------|----------|-----|---|
| Display filter: none                                 |           |         |          |     |   |
| Protocol                                             | % Packets | Packets | % Bytes  | В   | 8 |
| ▼ Frame                                              | 100.00 %  | 106117  | 100.00 % | 7   | l |
| ▼ Ethernet                                           | 100.00 %  | 7       | l        |     |   |
| Address Resolution Protocol                          | 1.70 %    | 1805    | 0.14 %   |     | l |
| ▼ Logical-Link Control                               | 0.60 %    | 632     | 0.06 %   |     | l |
| Spanning Tree Protocol                               | 0.57 %    | 609     | 0.05 %   |     | l |
| ▼ Cisco Discovery Protocol                           | 0.02 %    | 20      | 0.01 %   |     | l |
| Malformed Packet                                     | 0.02 %    | 20      | 0.01 %   |     | l |
| Logical-Link Control Basic Format XID                | 0.00 %    | 3       | 0.00 %   |     | l |
| ▼ Internet Protocol Version 6                        | 0.59 %    | 625     | 0.11 %   |     | l |
| ▼ User Datagram Protocol                             | 0.42 %    | 450     | 0.09 %   |     | 4 |
| DHCPv6                                               | 0.20 %    | 210     | 0.04 %   |     |   |
| Domain Name Service                                  | 0.19 %    | 204     | 0.04 %   |     |   |
| Hypertext Transfer Protocol                          | 0.03 %    | 36      | 0.01 %   |     |   |
| Internet Control Message Protocol v6                 | 0.16 %    | 175     | 0.02 %   |     |   |
| ▼ Internet Protocol Version 4                        | 97.07 %   | 103013  | 99.69 %  | 7   |   |
| ▼ User Datagram Protocol                             | 3.69 %    | 3912    | 1.00 %   |     |   |
| Domain Name Service                                  | 2.42 %    | 2573    | 0.60 %   |     |   |
| Dropbox LAN sync Discovery Protocol                  | 0.46 %    | 486     | 0.11 %   |     |   |
| Bootstrap Protocol                                   | 0.46 %    | 484     | 0.22 %   |     |   |
| Common Unix Printing System (CUPS) Browsing Protocol | 0.04 %    | 39      | 0.01 %   |     |   |
| ▼ NetBIOS Datagram Service                           | 0.05 %    | 55      | 0.02 %   |     |   |
| ▼ SMB (Server Message Block Protocol)                | 0.05 %    | 55      | 0.02 %   |     | 2 |
|                                                      |           |         |          | >   | - |
| (2) Help                                             |           |         | × Clo    | se  |   |

### .Statistics -> Conversations

 Generates descriptive statistics about each conversation for each protocol in the trace.

| Fibre Chamler 11               | 11 14. 400     | 11 90.07 | A JACK NC    | 110001     | 201  | 101.1525    | onest rang ODI | 14014 000 110 |
|--------------------------------|----------------|----------|--------------|------------|------|-------------|----------------|---------------|
|                                |                | Et       | hernet Conve | sations    |      |             |                |               |
| Address A                      | Address B      |          | Packets      | Bytes      |      | Packets A→B | Bytes A→B      | Packets A←B   |
| Brocade C_ef:8b:00             | Broadcast      |          | 753          | 59 2       | 085  | 753         | 59 280         | 0             |
| Spanning-tree-(for-bridges)_00 | Cisco_ed:4e:5  | 9        | 609          | 38 9       | 976  | 0           | 0              | 609           |
| Dell_77.19.25                  | Broadcast      |          | 486          | 29         | 343  | 486         | 29 343         | 0             |
| Dell_77:19:25                  | IPv6mcast_00   | 01:00:02 | 16           | 2          | 352  | 16          | 2 352          | 0             |
| Dell_4524.bb                   | Broadcast      |          | 2            | 120        |      | 2           | 120            | 0             |
| Cadmus Co_e5:ac:58             | Cisco-Li_c1:d1 | .f9      | 101 328      | 77 500     | 345  | 42 867      | 5 114 212      | 58 461        |
| Dell_9e:44:b0                  | Broadcast      |          | 165          | 26 (       | 054  | 165         | 26 054         | 0             |
| QuantaCo_8f:42:cd              | Broadcast      |          | 40           | 2 /        | 400  | 40          | 2 400          | 0             |
| Dell_d5:c7:3b                  | Broadcast      |          | 67           | 4 (        | 525  | 67          | 4 625          | 0             |
| IntelCor_3d:19:63              | Broadcast      |          | 7            |            | 420  | 7           | 420            | 0             |
| <                              |                |          |              |            |      |             |                | 3             |
| Vame resolution                |                |          | 🗆 Lir        | nit to dis | play | filter      |                |               |

### .Statistics -> Flow Graph

- Generates a sequence graph for the selected traffic.
- Useful for understanding seq. and ack. calculations.

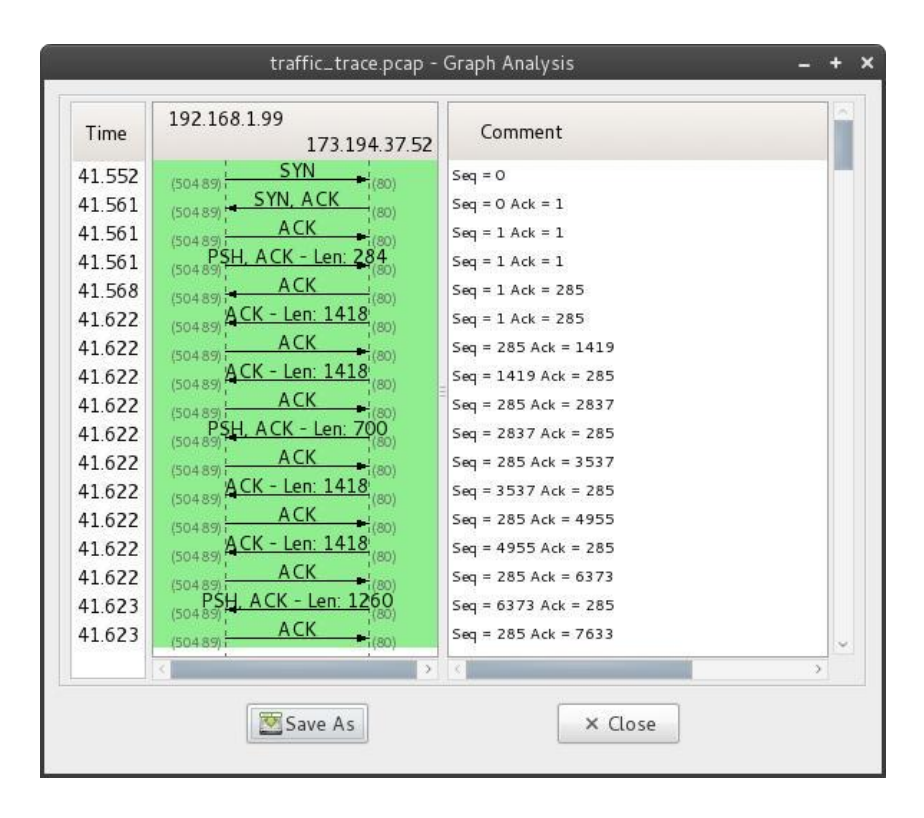

## • Packet Capture

.Interface selection

- Capture -> Interfaces
  - Select the interface from which to capture packets.
    - any captures from all interfaces
    - lo captures from the loopback interface (i.e. from localhost)
  - Set the desired capture parameters under the options menu.

•Start Capture

- Click the start button next to the desired interface.
- Captured traffic will be displayed in the packet list pane.

## • Packet Capture

.Stop Capture

• Select Capture -> Stop

Saving Capture

- Once the capture has been stopped select File -> Save As.
- From the save dialog you can specify file type and which packets to save via the packet range menu.

## • Trace Analysis

| 11 t   | est.cap                              |                             |                                                  |                       |                                                    |
|--------|--------------------------------------|-----------------------------|--------------------------------------------------|-----------------------|----------------------------------------------------|
| Eile   | <u>E</u> dit <u>V</u> iew <u>G</u> o | <u>Capture Analyze Stal</u> | tistics Telephon <u>y T</u> ools <u>I</u> nterna | als <u>H</u> elp      | Menu                                               |
|        |                                      | i 🖻 🖬 🗶 🖉 (                 | 트   🤇 🗢 🇢 🕉 🛽                                    |                       |                                                    |
| Filte  | r:                                   |                             | ~                                                | Expression Cle        | ar Apply                                           |
| No.    | Time                                 | Source                      | Destination                                      | Protocol Leng         | th Info 🧭                                          |
|        | 1 0.000000                           | 192.168.0.2                 | Broadcast                                        | ARP                   | 42 Gratuitous ARP for 192.168.0.2 (F               |
|        | 2 0.299139                           | 192.168.0.1                 | 192.168.0.2                                      | NBNS                  | 92 Name query NBSTAT *<00><00><00> <c< td=""></c<> |
|        | 3 0.299214                           | 192.168.0.2                 | 192.168.0.1                                      | ICMP                  | 70 Destination unreachable (Port unr               |
|        | 4 1.025659                           | 192.168.0.2                 | 224.0.0.22                                       | IGMP                  | 54 V3 Membership Report / Join group               |
|        | 5 1.044366                           | 192.168.0.2                 | 192.168.0.1                                      | DNS 1                 | 10 Standard query SRV _ldaptcp.nbc                 |
|        | 6 1.048652                           | 192.168.0.2                 | 239.255.255.250                                  | SSDP 1                |                                                    |
|        | 7 1.050784                           | 192.168.0.2                 | 192.168.0.1                                      | DNS                   | Standard query SOA nb10061d.ww004                  |
|        | 8 1.055053                           | 192.168.0.1                 | 192.168.0.2                                      | SSDP 3                | S HITP/1.1 200 OK                                  |
|        | 9 1.082038                           | 192.168.0.2                 | 192.168.0.255                                    | NBNS 1                | 10 Registration NB NB10061D<00>                    |
|        | 10 1.111945                          | 192.168.0.2                 | 192.168.0.1                                      | DNS                   | 87 Standard query A proxyconf.ww004.               |
|        | 11 1.226156                          | 192.168.0.2                 | 192.168.0.1                                      | TCP                   | 62 ncu-2 > http [SYN] Seq=0 Win=6424               |
|        | 12 1.227282                          | 192.168.0.1                 | 192.168.0.2                                      | TCP                   | 60 http > ncu-2 [SYN, ACK] Seq=0 Ack ∨             |
| $\leq$ |                                      |                             | III                                              |                       |                                                    |
| ΞF     | rame 11: 62                          | bytes on wire (4)           | 96 bits), 62 bytes cap                           | tured (496 bi         | ts)                                                |
| E E    | thernet II,                          | src: 192.168.0.2            | (00:0b:5d:20:cd:02), I                           | Dst: Netgear_         | 2d:75:9a (00:09:5b:2d:75:9a)                       |
| ÐI     | nternet Prot                         | ocol, Src: 192.10           | 68.0.2 (192.168.0.2), (                          | Dst: 192.168.         | 0.1 (192.168.0.1)                                  |
| ΘT     | ransmission                          | Control Protocol            | , Src Port: ncu-2 (319                           | 6), Dst Port:         | http (80), Seq: 0, Len: 0                          |
|        | Source port                          | : ncu-2 (3196)              |                                                  |                       |                                                    |
|        | Destination                          | port: http (80)             |                                                  |                       |                                                    |
|        | [Stream ind                          | ex: 5]                      |                                                  |                       |                                                    |
|        | Sequence nu                          | mber: 0 (relat              | tive sequence number)                            |                       | Decket Details                                     |
|        | Header leng                          | th: 28 bytes                |                                                  |                       | Packet Details                                     |
| Ē      | Flags: 0x02                          | (SYN)                       |                                                  |                       |                                                    |
| - ~ ~  | Window size                          | value: 64240                |                                                  |                       | ~                                                  |
| 000    | 0 00 00 56                           | 2d 75 02 00 06 5            | d 30 cd 03 08 00 45 00                           | ) <u>Fu</u>           |                                                    |
| 000    | 0 00 09 00 0                         | 18 40 00 80 06 6            | 10 20 C0 02 08 00 41 00                          | ,ч<br>ко.на           |                                                    |
| 002    | 0 00 01 0c :                         | 7c 00 50 3c 36 9            | 95 f8 00 00 00 00 70 02                          | 2 .P<6                |                                                    |
| 003    | 0 fa f0 27 e                         | e0 00 00 02 04  0           | )5 b4 01 01 04 02                                |                       | D. L.L.D.                                          |
|        |                                      |                             |                                                  |                       | Packet Bytes                                       |
| F      | File: "C:/test.cap" 14               | KB 00:00:02                 | Packets: 120 Displayed: 120 Ma                   | rked: 0 Load time: 0: | 00.000 Profile: Default                            |

## • Trace Analysis

### Packet list

- Displays all of the packets in the trace in the order they were recorded.
- Columns
  - Time the timestamp at which the packet crossed the interface.
  - Source the originating host of the packet.
  - Destination the host to which the packet was sent.
  - Protocol the highest level protocol that Wireshark can detect.
  - Lenght the lenght in bytes of the packet on the wire.
  - Info an informational message pertaining to the protocol in the protocol column.

## • Trace Analysis

### Packet list

- Default Coloring
  - Gray TCP packets
  - Black with red letters TCP Packets with errors
  - Green HTTP Packets
  - Light Blue UDP Packets
  - Pale Blue ARP Packets
  - Lavender ICMP Packets
  - Black with green letters ICMP Packets with errors
- Colorings can be changed under View -> Coloring Rules

## Individual Packet Analysis

| 11 t  | est.c    | ap        |              |                  |            |                |           |                     |               |               |               |            |           |            |            |       | _       |       |
|-------|----------|-----------|--------------|------------------|------------|----------------|-----------|---------------------|---------------|---------------|---------------|------------|-----------|------------|------------|-------|---------|-------|
| Eile  | Edit     | ⊻iew      | Go           | <u>C</u> apture  | Analyze    | <u>S</u> tatis | stics Tel | ephon <u>y</u>      | <u>T</u> ools | Internals     | Help          | -          | /         |            | Me         | nu    |         |       |
|       |          | 94 94     |              |                  | <b>7</b> × | 2              | 3   9     | 🗢 🔿                 | -             | <b>T L</b>    |               |            | ~~ •      | 1 1994     |            | H     |         |       |
| Filte | r:       |           |              |                  |            |                |           |                     |               | ~             | Expression    | Clear      | Apply     |            |            |       |         |       |
| No.   |          | Time      |              | Source           |            |                | De        | stination           |               |               | Protocol      | Length     | Info      |            |            |       |         | ~     |
|       | 1        | 0.000     | 0000         | 192.             | 168.0.     | 2              | В         | roadca              | st            |               | ARP           | 42         | Gratuito  | us AR      | P for      | 192.  | 168.0.3 | 2 (F  |
|       | 2        | 0.299     | )139         | 192.             | 168.0.     | .1             | 1         | 92.168              | .0.2          |               | NBNS          | 92         | Name que  | ry NB      | STAT '     | *<00> | <00><0  | 0><0  |
|       | 3        | 0.299     | 9214         | 192.             | 168.0.     | 2              | 1         | 92.168              | .0.1          |               | ICMP          | 70         | Destinat  | ion u      | Inreact    | nable | (Port   | unr   |
|       | 4        | 1.025     | 659          | 192.             | 168.0.     | 2              | 2         | 24.0.0              | .22           |               | IGMP          | 54         | V3 Membe  | rship      | Repor      | rt /  | Join g  | roup  |
|       | 5        | 1.044     | 366          | 192.             | 168.0.     | .2             | 1         | 92.168              | .0.1          |               | DNS           | 110        | Standard  | quer       | y SRV      | _lda  | ptcp    | . nbç |
|       | 6        | 1.048     | 3652         | 192.             | 168.0.     | .2             | 2         | 39.255              | .255.         | 250           | SSDP          | 175        | MEEARCH   | Pac        | <b>ike</b> | C L   | IST     |       |
|       | 7        | 1.050     | )784         | 192.             | 168.0.     | . 2            | 1         | 92.168              | .0.1          |               | DNS           |            | atandard  | quer       | y SOA      | nb10  | 061d.w  | w004  |
|       | 8        | 1.055     | 053          | 192.             | 168.0.     | 1              | 1         | 92.168              | .0.2          |               | SSDP          | 3-         | HIP/1.1   | 200        | ок         |       |         |       |
|       | 9        | 1.082     | 2038         | 192.             | 168.0.     | .2             | 1         | 92.168              | .0.25         | 5             | NBNS          | 110        | Registra  | tion       | NB NB1     | L0061 | D<00>   |       |
|       | 10       | 1.111     | .945         | 192.             | 168.0.     | .2             | 1         | 92.168              | .0.1          |               | DNS           | 87         | Standard  | quer       | у Арг      | тохус | onf.ww  | 004.  |
|       | 11       | 1.226     | 5156         | 192.             | 168.0.     | 2              | 1         | 92.168              | .0.1          |               | TCP           | 62         | ncu-2 >   | http       | [SYN]      | Seq=  | 0 Win=  | 6424  |
|       | 12       | 1.227     | 282          | 192.             | 168.0.     | 1              | 1         | 92.168              | .0.2          |               | TCP           | 60         | http > n  | cu-2       | [SYN,      | ACK]  | Seq=0   | Ack 🕶 |
| <     |          |           |              |                  |            |                | 1111      |                     |               |               |               | 1          |           |            |            |       |         | >     |
| ΞF    | rame     | e 11:     | 62 k         | ovtes d          | on wir     | e (49          | 6 bits    | ), 62               | bytes         | captu         | red (490      | bits       | )         |            |            |       |         | ~     |
| E E   | ther     | net I     | Ι, 3         | Src: 19          | 92.168     | .0.2           | (00:0b    | :5d:20              | :cd:(         | )2), Ds       | t: Netge      | ar_2d      | :75:9a (0 | 0:09:      | 5b:2d:     | 75:9  | a)      |       |
| ÐI    | nter     | net P     | roto         | ocol, s          | 5rc: 1     | 92.16          | 8.0.2     | (192.1              | 68.0.         | 2), Ds        | t: 192.1      | .68.0.1    | L (192.16 | 8.0.1      | )          |       |         |       |
| ΘT    | rans     | missi     | on c         | Contro           | Prot       | ocol,          | Src P     | ort: n              | cu-2          | (3196)        | , Dst Po      | ort: ht    | ttp (80), | Seq:       | 0, Le      | en: O |         |       |
|       | SOL      | ince p    | ort          | ncu-2            | 2 (319     | 6)             |           |                     |               |               |               |            |           |            |            |       |         |       |
|       | Des      | tinat     | ion          | port:            | http       | (80)           |           |                     |               |               |               |            | -         |            |            |       |         |       |
|       | [St      | ream      | inde         | ex: 5]           |            |                |           |                     |               |               |               |            |           | -          |            |       |         |       |
|       | Sec      | quence    | nun          | nber: (          | 0 (        | relat          | ive se    | quence              | numb          | per)          |               |            |           | -          |            | D     |         |       |
|       | Неа      | ider 1    | engt         | :h: 28           | bytes      |                |           | al no strong octobe |               |               |               |            |           | aci        | κετ        | De    | etai    | IS    |
| i ä   | Fla      | ngs: 0    | x02          | (SYN)            |            |                |           |                     |               |               |               |            |           |            |            |       |         |       |
|       | Wir      | ndow s    | ize          | value:           | : 6424     | 0              |           |                     |               |               |               |            |           |            |            |       |         | ~     |
| 000   | ~ ~      | A AA      | <b>5</b>     | 1 75 0           |            |                |           |                     |               | 45 00         | F 32          | 2.7        | -         |            |            |       |         | 00000 |
| 000   | 0 0      | 0 09      | 50 Z<br>18 A | a 75 9<br>8 40 0 |            | 00 00<br>06 61 |           | 1 02 00             | 5 00          | 45 00         | [-u.          | •• •       |           |            |            |       |         |       |
| 002   | ŏŏ       | 0 01      | 0 < 7        | C 00 5           | 0 3 c 3    | 36 95          | 5 f8 00   |                     | 00 0          | 70 02         |               | <6         |           |            |            |       |         |       |
| 003   | 0 Ē      | a fo      | 27 e         | 0 00 0           | 0 02 0     | 04 05          | 5 b4 01   | . 01 04             | 1 02          | 10-10-00-T-T- |               |            |           | -          | -          |       | -       |       |
|       |          |           |              |                  |            |                |           |                     |               |               |               |            |           | Pā         | ack        | et    | Byt     | es    |
| F     | File: "C | :/test.ca | p" 14        | KB 00:00:0       | 02         |                | Packet    | s: 120 Dis          | played:       | 120 Marke     | d: O Load tim | ne: 0:00.0 | 100 F     | Profile: [ | Default    |       |         | 4     |

## Individual Packet Analysis

### .Packet Details

- Detailed information about the currently selected packet is displayed in the packet details pane.
- All packet layers are displayed in the tree menu.
- Any portion of any layer can be exported via a right click and selecting Export Selected Packet Bytes

.Packet Bytes

- Displays the raw packet bytes.
- The selected packet layer is highlighted.

- Packets captures usually contain many packets irrelevant to the specific analysis task.
- To remove these packets from display or from the capture Wireshark provides the ability to create filters.
- Filters are evaluted against each individual packet.
- . Boolean expresions dealing with packet properties.
- Supports regular expressions.
- Can either be manually constructed, composed via the Expressions menu or composed based on a selected packet's properties.

#### .Expressions Menu

- Field name selects the packet property.
- Relation selects the boolean test.
- Predefined values common values against which the selected packet property is tested.
- Value Arbitrary Textual or Numeric value against which the selected packet property is tested.

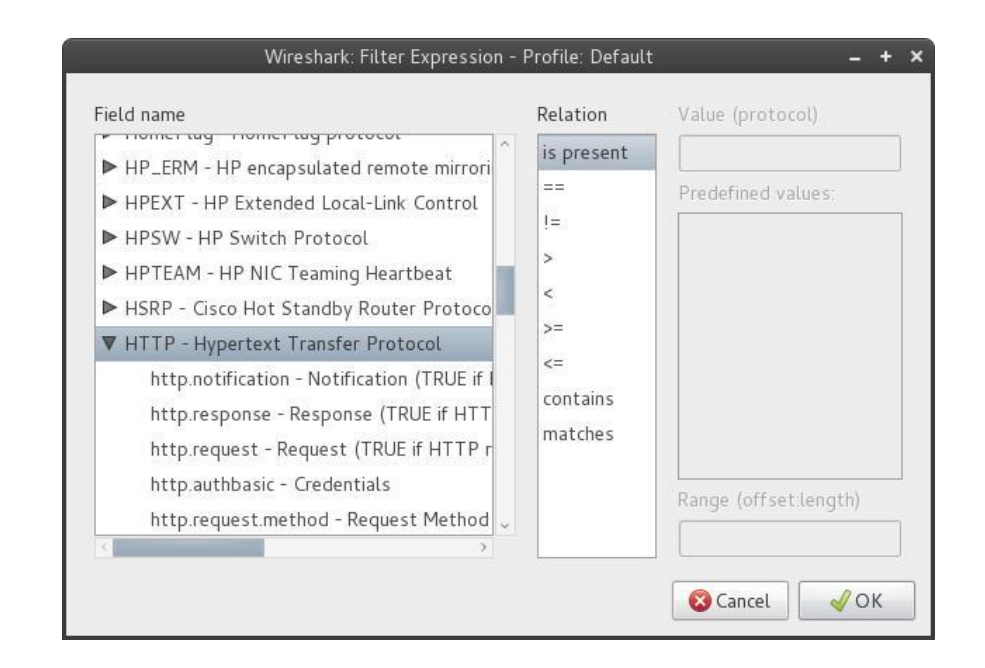

### .Compound Filters

- Filters can be composed of multiple tests joined with boolean connectives.
  - && logical conjuction (i.e. AND)
  - || logical disjunction (i.e OR)
  - ! logical negation (i.e. NOT)
- Supports the order of operations.
- .Regular Expressions
  - Fields can be evaluated against a regular expression using the "matches" test.
  - Uses <u>Perl regex syntax</u>.

.Filter Text Box

- Green valid filter
- Red invalid filter
- Yellow may produce unexpected results
- .Packet based filters
  - Filters can be constructed on the basis of individual packets by right clicking on a packet and selecting either:
    - Prepare as filter creates a filter.
    - Apply as filter creates a filter and applies it to the trace.
    - Follow TCP Stream creates a filter from a TCP packet's stream number and applies it to the trace.

.Filter examples

- http.request Display all HTTP requests.
- http.request || http.response Display all HTTP request and responses.
- ip.addr = = 127.0.0.1 Display all IP packets whose source or destination is localhost.
- tcp.len < 100 Display all TCP packets whose data length is less than 100 bytes.
- http.request.uri matches "(gif)\$" Display all HTTP requests in which the uri ends with "gif".
- dns.query.name = "www.google.com" Display all DNS queries for "www.google.com".

# Exercises

### **Exercise 1: Basic Packet Capture and Analysis**

**Objective:** Learn to capture network traffic and understand packet structures.

- **1. Step 1:** Open Wireshark and start a packet capture on the network interface that has internet connectivity.
- **2. Step 2:** Browse to a website (e.g., <u>http://example.com</u>) to generate some traffic.
- **3. Step 3:** Stop the capture after the page fully loads.

Tasks:

- Filter HTTP packets and identify the GET request for the page.
- Analyze the TCP 3-way handshake (SYN, SYN-ACK, ACK) for the connection.
- Find the server's IP address and the port used for the HTTP service.
- Take a screenshot of the packet structure and identify fields such as the source and destination IP addresses, source and destination ports, and sequence numbers.

### **Exercise 2: Analyzing DNS Requests**

**Objective:** Understand how DNS requests are handled in network communication.

- **1. Step 1:** Clear your DNS cache to ensure all DNS requests are fresh.
- 2. Step 2: Start Wireshark and begin capturing on your active network interface.
- **3. Step 3:** In a browser, visit several websites (e.g., open Google, Yahoo, etc.) and then stop the capture.

#### Tasks:

- Use a filter to isolate DNS traffic (dns in the filter).
- Identify at least one DNS query for each website and find the corresponding response.
- Note the response time and TTL (time-to-live) for each DNS query.
- Examine the DNS response and identify if any DNS queries returned multiple IP addresses.

## **Exercise 3: Monitoring HTTP and HTTPS Traffic**

**Objective:** Differentiate between HTTP and HTTPS traffic and understand how encryption affects packet analysis.

- 1. Step 1: Start capturing packets in Wireshark on your network interface.
- Step 2: In a browser, visit a website that uses HTTP (e.g., <u>http://neverssl.com</u>) and another that uses HTTPS (e.g., <u>https://example.com</u>).
- **3. Step 3:** Stop the capture.

#### Tasks:

- Use a filter to view only HTTP and HTTPS packets.
- Compare the packets from the HTTP and HTTPS connections. Note which fields are visible and inspectable in HTTP vs. HTTPS.
- Identify any unencrypted data in the HTTP packets, such as the contents of the GET requests.
- Try to locate the TLS handshake in the HTTPS packets. Identify fields such as the ServerHello and Certificate messages.